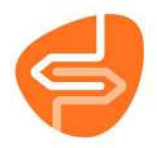

## Oude openstaande bestellingen in Wise inzien en beoordelen

Let op!!!: om deze handleiding te kunnen volgen heb je de rol van PERSSEL of PERSSENI nodig.

1. Ga in de Wise Client naar Statistieken en selecties > Selecties

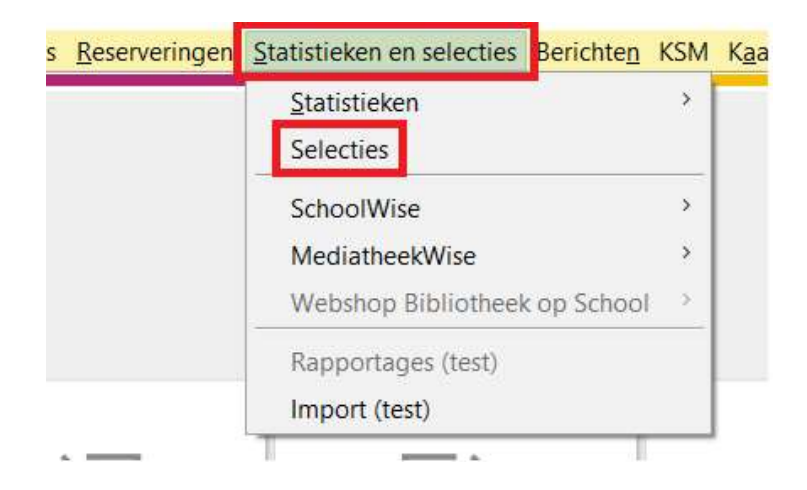

2. Kies bij Settype voor "Exemplaren"

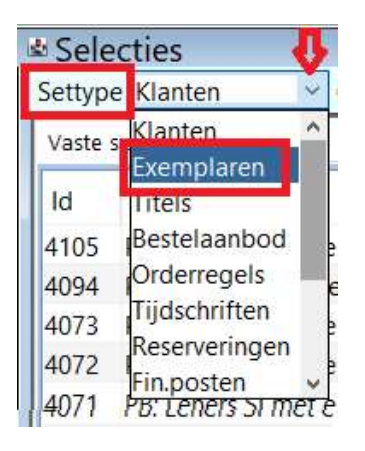

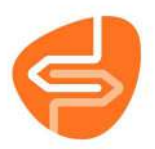

3. Zoek bij Vaste selecties: PB Oude openstaande bestellingen.

| Vaste | selecties                    |            |           |      | Selectie Uitvo      | peren                                    |
|-------|------------------------------|------------|-----------|------|---------------------|------------------------------------------|
| ld.   | Naam                         | Datum      | Gedeeld   | Oor  | Naam                | PB: Oude opensta                         |
| 4191  | PB: Oude openstaand          | 06-03-2025 | SYSTEEM   |      |                     |                                          |
| 4178  | PB: IBL-V uitstaande e       | 04-03-2025 | SYSTEEM   |      | Beschrijving        | Oude openstaand                          |
| 4013  | PB: Feestboeken Kerst        | 06-02-2025 | SYSTEEM   |      |                     | Instantie; gemaak                        |
| 4012  | PB: Feestboeken Pasen        | 06-02-2025 | SYSTEEM   |      | Selectiebron        | Exemplaren ~                             |
| 4011  | PB: Feestboeken Sinte        | 03-03-2025 | SYSTEEM   |      | and a second second | Factor construction of the second second |
| 3308  | PB: Externe IBL-V aanv       | 07-07-2024 | SYSTEEM   |      | Selectiebereik      |                                          |
| 3282  | PB: Uitgeleende mater        | 04-03-2025 | SYSTEEM   |      | Selectierenels      |                                          |
| 1041  | Toptitels 2015               | 24-02-2017 | INSTANTIE |      | Selectieregels      | Rub type                                 |
| 933   | Mijn selectie                | 10-05-2021 | INSTANTIE |      |                     | E - Exemplaren                           |
|       |                              |            |           |      |                     |                                          |
|       |                              |            |           |      |                     | E - Exemplaren                           |
|       |                              |            |           |      |                     | OR                                       |
|       |                              |            |           |      |                     | Rub type                                 |
|       |                              |            |           |      |                     |                                          |
|       |                              |            |           |      | 5  <br>[:;1]        | IF - Exemplaren                          |
| Vaste | sets Tijdelijke sets Achterg | rond       |           |      | Set                 |                                          |
| SetId | Naam                         | Aant       | Datum     | i    | Exemplaar           |                                          |
| 79013 | 6 Mijn selectie              | 2968       | 20-12-2   | 2016 |                     |                                          |
| 78928 | 7 Mijn selectie              | 1000       | 19-12-2   | 2016 |                     |                                          |
| 70070 | 2 R+ N Reconvering           | 1220       | 20-11-3   | 2016 |                     |                                          |

 Aan de rechterkant zie de dan de vooringestelde selectie.
 De selectie laat exemplaren zien die nog in bestelling staan of die nog op Transport Acquisitie of Transport Nieuw hebben.

In deze selectie gaat het om exemplaren met een besteldatum tussen 1-10-2023 en 31-12-2023. De datum kun je naar wens aanpassen.

De selectie is voor de hele instantie, dat is inclusief schoolvestigingen.

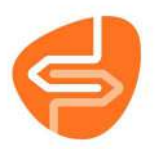

|               | PB: Oude openstaan   | de b | estellingen                              |   |                           | Selectie-Id   | 4191 | 1      |   |
|---------------|----------------------|------|------------------------------------------|---|---------------------------|---------------|------|--------|---|
| eschriivina   | Oude openstaande l   | best | ellingen voor hele                       |   |                           | Actor         | 2555 | 5693   |   |
|               | instantie; gemaakt d | oor  | probiblio 🗸 🗸                            |   |                           | Gemaakt       | 2025 | 5-01-3 | 0 |
| electiebron   | Examplaran           |      |                                          |   |                           | Gewijzigd     | 2025 | 5-03-0 | 6 |
|               | Exemplaten           |      |                                          |   |                           | Resultaat     | 1000 | )      |   |
| lectiebereik  |                      |      | DUB DUV NBRF instantie 1072 Incl. networ | k |                           |               |      |        |   |
| electieregels | Rub type             |      | Rubriek                                  |   | Waarde                    |               |      |        |   |
|               | E - Exemplaren       | •    | Status 🗸                                 | = | ų                         |               | •    | AND    | x |
|               | E - Exemplaren       | •    | Besteldatum 🗸                            | = | R 1 oktober 2023 t/m 31 d | lecember 2023 |      | AND    | x |
|               | OR                   |      |                                          |   |                           |               |      |        |   |
|               | Rub type             |      | Rubriek                                  |   | Waarde                    |               |      |        |   |
|               | E - Exemplaren       | •    | Status 👻                                 | = | η                         |               | • ,  | AND    | x |
|               | E - Exemplaren       | •    | Substatus 🗸                              | = | AIN                       |               |      | AND    | x |
|               | E - Exemplaren       | •    | Besteldatum 🗸                            | = | R 1 oktober 2023          | lecember 2023 | 1    | AND    | x |
|               | OR                   |      |                                          |   |                           |               |      |        |   |
|               |                      |      |                                          |   |                           |               |      |        |   |

5. Klik vervolgens op Uitvoeren > Nu uitvoeren > Maak nieuwe set

| N          | Nu uitvoeren >                                           | Maak nieuwe set            | ne set   |
|------------|----------------------------------------------------------|----------------------------|----------|
| eschrijvin | g Oude openstaande bestell<br>instantie; gemaakt door pr | ingen voor hele<br>obiblio | <b>^</b> |
| electiebro | n Exemplaren                                             |                            |          |

6. Het aantal exemplaren voor de set staat standaard ingesteld op 1.000 exemplaren. Krijg je een melding dat er 1000 regels geselecteerd zijn, pas dan het aantal exemplaren aan

| Opm | erking                 | $\times$ |
|-----|------------------------|----------|
| n 🚺 | 1000 regels geselected | erd      |
| .c  | <u>O</u> K             |          |

Bij het Maximaal aantal kun je dan het aantal aanpassen en klik vervolgens in het witte vlak met de formule.

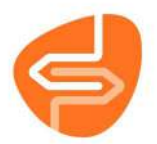

| Maximaal | 10.000 👻 exemplaren selecteren (maximum 1.000.000)                                                                                                    |
|----------|----------------------------------------------------------------------------------------------------|
|          | (((E.status = "I") and (E.best_dat = "2023-10-012023-12-31")) or ((E.status = "T") and (E.substatus = "A N") and (E.best_dat = "2023-10-012023-12-31"))) |

Met de exemplaren die je dan vervolgens in een set hebt kan je verschillende dingen doen:

A. Een telling maken

Klik hiervoor met de rechtermuisknop op de set en kies voor Exporteer deze set > als Telling

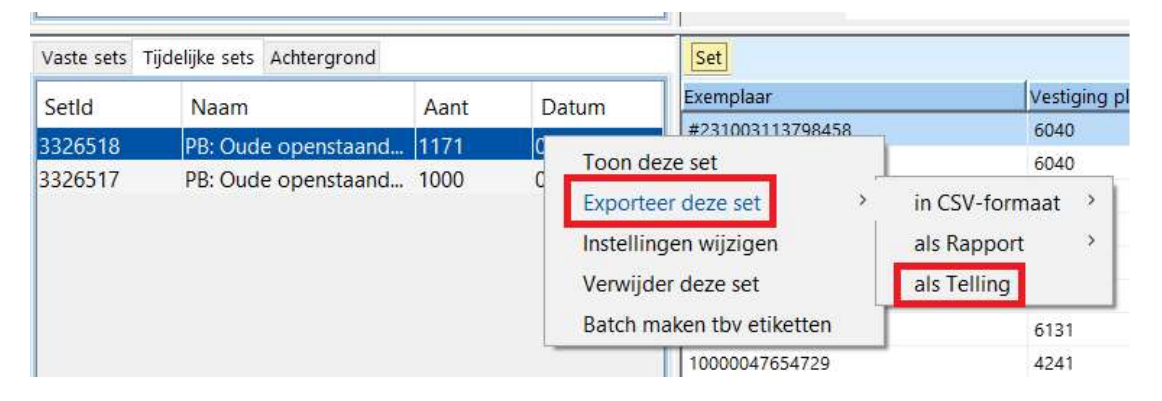

Je kunt hierbij van verschillende dingen een telling maken. Maar de meest belangrijke voor deze set zijn: besteldatum, status/substatus en vestiging aanschaf/vestiging plaatsing

| Groeperen o                  | p: |               |   |  |
|------------------------------|----|---------------|---|--|
| <ul> <li>Algemeen</li> </ul> | •  | Besteldatum   | ~ |  |
| Vervolgens o                 | p: |               |   |  |
| <ul> <li>Algemeen</li> </ul> | ▼  | <leeg></leeg> | ~ |  |
| Vervolgens o                 | p: |               |   |  |
| <ul> <li>Algemeen</li> </ul> | •  | <leeg></leeg> | ~ |  |
|                              |    |               |   |  |
|                              |    |               |   |  |

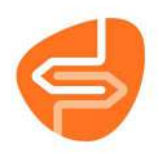

| _           | Groeperen o                                                                         | p:                             |                                                             |   |
|-------------|-------------------------------------------------------------------------------------|--------------------------------|-------------------------------------------------------------|---|
| E I         | <ul> <li>Algemeen</li> </ul>                                                        | ▼ S                            | tatus 🗸                                                     |   |
|             | Vervolgens o                                                                        | p:                             |                                                             |   |
|             | <ul> <li>Algemeen</li> </ul>                                                        | ▼ 5                            | ubstatus 🗠                                                  |   |
|             | Vervolgens o                                                                        | p:                             |                                                             |   |
|             | <ul> <li>Algemeen</li> </ul>                                                        | ▼ <                            | Leeg> ~                                                     |   |
| S Ki        | es rubrieken                                                                        |                                | <u>Q</u> K <u>Q</u> uit                                     |   |
| 🇙 Ki        | es rubrieken<br>Groeperen o                                                         | p:                             | <u>Q</u> K <u>Q</u> uit                                     |   |
| ∞ кі        | es rubrieken<br>Groeperen o<br>▼ Algemeen                                           | p:                             | QK Quit                                                     | × |
| <b>5</b> Ki | es rubrieken<br>Groeperen o<br>▼ Algemeen<br>Vervolgens c                           | p:                             | QK Quit<br>/estiging aanschaf                               | × |
| ∞ Ki        | es rubrieken<br>Groeperen o<br>▼ Algemeen<br>Vervolgens c<br>▼ Algemeen             | p:<br>v<br>p:<br>v<br>p:<br>v  | QK Quit<br>/estiging aanschaf ~<br>/estiging plaatsing ~    | > |
| ∞ Ki        | es rubrieken<br>Groeperen o<br>Algemeen<br>Vervolgens c<br>Algemeen<br>Vervolgens c | p:<br>vp:<br>vp:<br>vp:<br>vp: | <u>QK</u> Quit<br>/estiging aanschaf<br>/estiging plaatsing |   |

## B. Een rapport maken.

Als je alle exemplaren wilt beoordelen of er een overzicht van wilt hebben, dan maakt je een rapport.

Klik hiervoor met de rechtermuisknop op de set en kies voor Exporteer deze set > als Rapport > Kies rubrieken

| Vaste sets | ijdelijke sets Achtergrond |      |                   | Set         |                |                       |
|------------|----------------------------|------|-------------------|-------------|----------------|-----------------------|
| SetId      | Naam                       | Aant | Datum             | Exemplaar   |                | Vestiging plaatsing   |
| 3326518    | PB: Oude openstaand        | 1171 | 07 03 3035        | #231003113  | 798458         | 6040                  |
| 3326517    | PB: Oude openstaand        | 1000 | Toon deze set     | -           | <b>1</b> 991   | 6040                  |
|            |                            |      | Exporteer deze    | set         | in CSV-formaat | > 096                 |
|            |                            |      | Instellingen wijz | zigen       | als Rapport    | Kies rubrieken        |
|            |                            |      | Verwijder deze    | set         | als Telling    | Kies bestaande Layout |
|            |                            |      | Batch maken tb    | v etiketten | 5131           | 6131                  |
|            |                            |      |                   | 1000004765  | 4729           | 4241                  |
|            |                            |      |                   | 1000001070  | 4004           | 10.14                 |

Vervolgens kun je 10 rubrieken kiezen bij rubriekType: exemplaren. Neem in je rapport in elk geval de volgende rubrieken op:

- Exemplaar
- Titel
- Auteur
- Bestelnummer
- Besteldatum
- Vestiging aanschaf
- Vestiging plaatsing

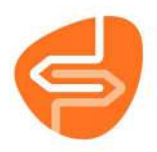

| rubriekType: Klanten rub | riekType: Exem | plaren rubriekTy | pe: Titel |
|--------------------------|----------------|------------------|-----------|
| Algemene rubrieken       |                |                  |           |
| Rubriek                  | Waarde         | Omschr           |           |
| AVI                      |                |                  |           |
| Aanhieding               | П              |                  |           |
| Actor Id                 | H              |                  |           |
| Afschr Blok              | H              |                  |           |
| Alg Blok                 | H              |                  |           |
| Autour                   | 23             |                  |           |
| Resteldatum              | 2 (4)          |                  |           |
| Bestelnummer             | 2 (5)          |                  |           |
| Billage                  |                |                  |           |
| Dila coll                | H              |                  |           |
| Blak publ                | H              |                  |           |
| Catagoria                | H              |                  |           |
| Call valagummas          | H              |                  |           |
| Coll Opdonu              | H              |                  |           |
| Coll.Onderw.             | H              |                  |           |
| Declaraduiding           | H              |                  |           |
| Devik                    | H              |                  |           |
| Druk                     | H              |                  |           |
| Etiketomschr.            | H              |                  |           |
| Exem-Id                  |                |                  |           |
| Exemplaar                |                |                  |           |
| Exemplaar in set         | Н              |                  |           |
| Gemaand                  | H              |                  |           |
| Hootawoord               | H              |                  |           |
| Inleverdatum             | H              |                  |           |
| Instantie                | H              |                  |           |
| Inven. datum             | H              |                  |           |
| Jaargang                 | H              |                  |           |
| Jeugdblok.               |                |                  |           |
| Kast datum               |                |                  |           |
| Kastomschr.              |                |                  |           |
| Kastomschr. publiek      |                |                  |           |
| Leeftijdcat.             |                |                  |           |
| Leenblok.                |                |                  |           |
| Magazijn                 |                |                  |           |
| Materiaal                |                |                  |           |
| Memo aanwezig            |                |                  |           |
| Memo bevat               |                |                  |           |
| Min. leeftijd            |                |                  |           |
| Ontvangen                |                |                  |           |
| Opbergnr                 |                |                  |           |
| Periode                  |                |                  |           |
| PI.Opmerking             |                |                  |           |
| Plaatsing                |                |                  |           |
| Prijs                    |                |                  |           |
| Res.Blok.                |                |                  |           |
| Schade                   |                |                  |           |
| Stat.Cat.                |                |                  |           |
| Status                   |                |                  |           |
| Substatus                |                |                  |           |
| Tiid.kast                |                |                  |           |
| Titel                    | 2 (2)          |                  |           |
| Titelor                  | Ē.             |                  |           |

- 7. Beoordeel vervolgens wat er met de exemplaren moet gebeuren, hierbij zijn er verschillende opties mogelijk:
  - a. Zijn de bestelde exemplaren wel ontvangen, maar verkeerd gekoppeld in Wise? Verwijder dan de bestelexemplaren handmatig in Wise. Zijn het te veel exemplaren om handmatig te verwijderen of gaat het om exemplaren met de status Transport Acquisitie of Transport Nieuw? Maak dan een melding via Topdesk
  - b. Zijn de exemplaren niet ontvangen? Informeer dan bij NBD Biblion of de bestelling daar nog in het systeem staat of check het in de webshop. Als blijkt dat het exemplaar niet meer in bestelling staat bij NBD Biblion, dan kan deze ook verwijderd worden uit Wise.
- 8. Als het exemplaar nog in bestelling staat kan het verwijderd worden. Zie hiervoor de handleiding bestel-exemplaren verwijderen.